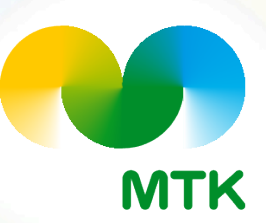

#### MTK-jäsenlaskun eri tilaustavat

#### maaliskuu 2023

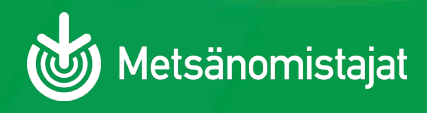

16.3.2023

# Lasku omaan verkkopankkiin

- Kirjaudu omaan verkkopankkiin omilla pankkitunnisteilla
- Valitse "Tilaa e-laskuja"
- Valitse laskuttaja MTK/Mhy jäsenmaksut
- Lisää viimeisimmän jäsenlaskun viitenumero
- Tilaa lasku
- Tilaus näkyy Oiva-jäsenportaalissa-> omat tiedot-> tilan tiedot-> laskun toimitustapa e-lasku

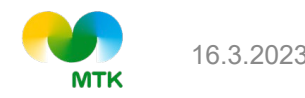

# Yrityksen verkkolasku

- OVT-tunnus alkaa 0037..
- Kirjaudu Oiva-jäsenportaaliin -> valitse omat tiedot -> tilan tiedot -> valitse alasvetovalikosta laskutustavaksi e-lasku -> OVT-tunnus ja välittäjätunnus-kentät avautuvat yläpuolelle -> täytä ne ja tallenna
- Fi-alkuisen verkkolaskun tallennusmahd. on tulossa
- Tilaus näkyy Oiva-jäsenportaalissa-> omat tiedot-> tilan tiedot-> laskun toimitustapa e-lasku ja OVTtiedot

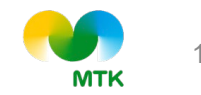

### Sähköpostilasku

Kirjaudu Oiva-jäsenportaaliin -> valitse omat tiedot -> tilan tiedot

-> valitse alasvetovalikosta laskutustavaksi sähköpostilasku -> laskutussähköpostikenttä avautuu yläpuolelle -> kirjoita laskutussähköpostiosoite ja tallenna

Tilaus näkyy Oiva-jäsenportaalissa-> omat tiedot-> tilan tiedot-> laskun toimitustapa sähköposti

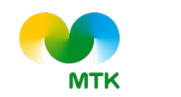